附件

# 注册验船师资格考试考务管理系统 报名操作指引

#### 一、流程图

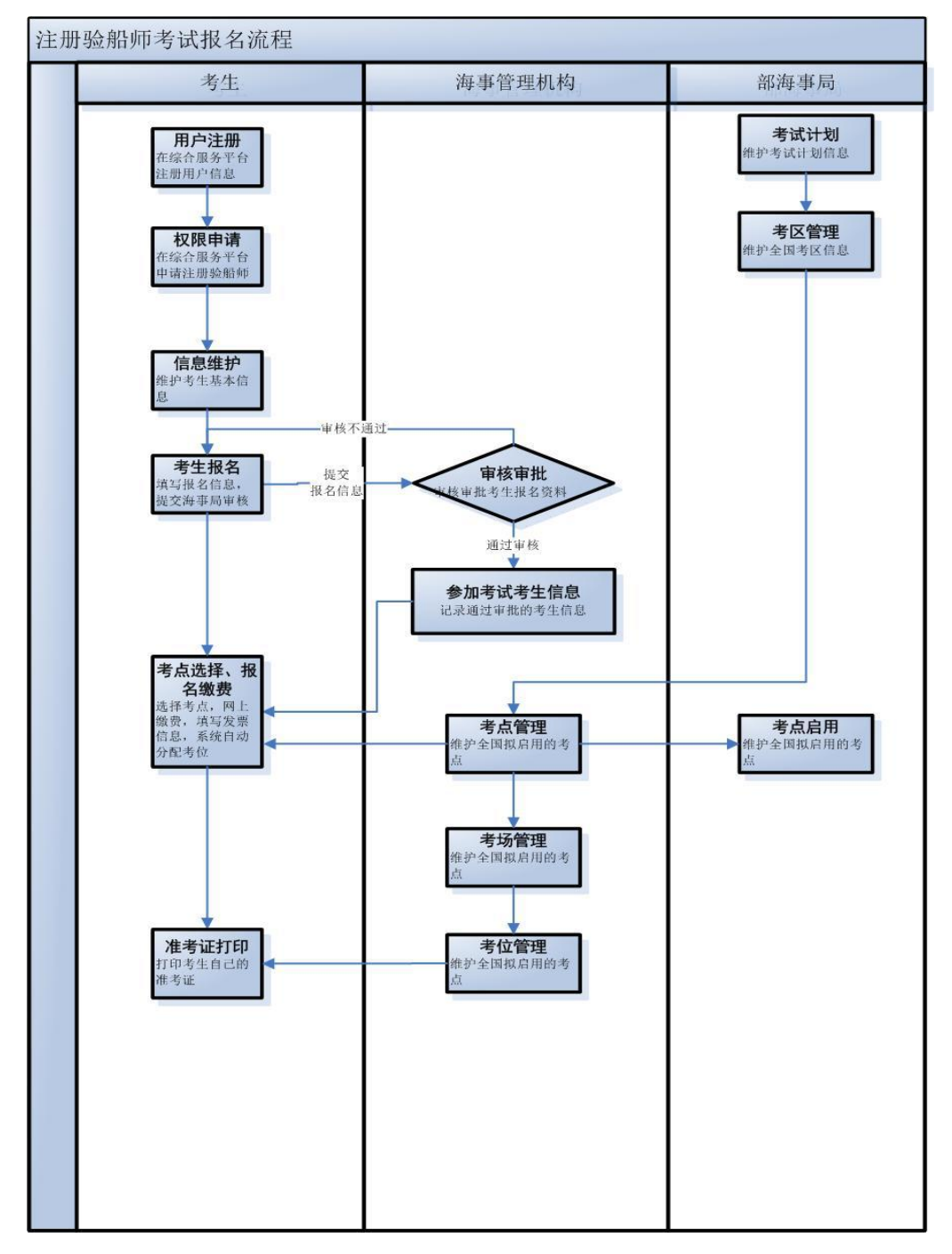

二、注册

(一) 网址

海事局官网 (互联网): http://www.msa.gov.cn/

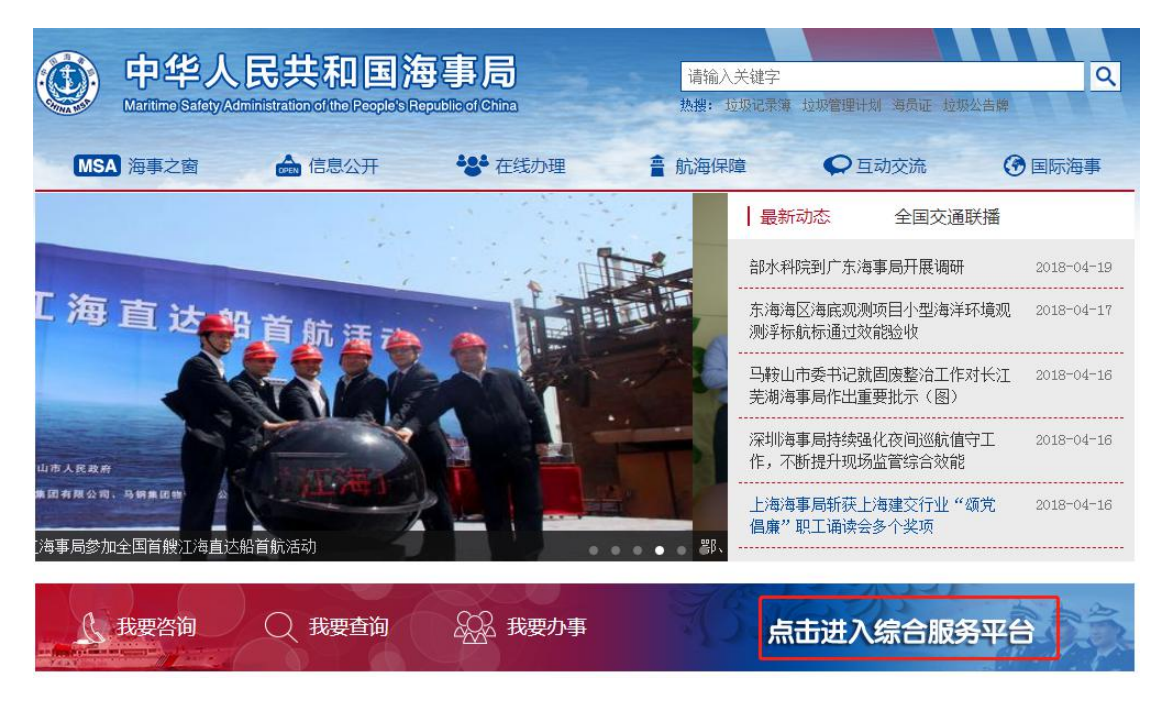

图 2

"点击进入综合服务平台"超链,进入到中国海事综合服务平台登录页面,点击"用户注册",选择自然人用户注册,填写相关信息。

|                                                                                                    | 海事综合服                                                                                                    | 务平台                                                                                                    |
|----------------------------------------------------------------------------------------------------|----------------------------------------------------------------------------------------------------|----------------------------------------------------------------------------------------------------|
|                                                                                                    | 用户注册申请                                                                                                    |                                                                                                    |
| 机构用户                                                                                                    | 船舶用户                                                                                                    | 自然人用户                                                                                                    |
| (注*)船员注册开户请到海事局完<br>过访问原申报系统快捷开户方式申<br>(注*)如果您是新船员没有完成采<br>集操作。                                                                    | 成信息采集后开户。 在原来十四个局<br>请帐号。请勿在此申请注册。<br>集工作,并且您已经在自然人页面进行                                                                                          | 船员电子申报系统已有帐号的船员, 可通<br>过注册开户操作,请到海事局完成信息采                                                                             |
| 自然人用户注册信息                                                                                                    |                                                                                                    |                                                                                                    |
| 身份证姓名: 么达                                                                                                    | *                                                                                                    |                                                                                                    |
| 身份证号码:                                                                                                    | *                                                                                                    |                                                                                                    |
| 验 证 码: <sup>5392</sup>                                                                                                    | * 5392 🧇                                                                                                    |                                                                                                    |
| 手机号码:                                                                                                    | ▲ 请在66秒内输入验证确                                                                                                    | 8                                                                                                    |
| 短信验证码: <sup>935594</sup>                                                                                                    | *                                                                                                    |                                                                                                    |
| 电子邮箱:                                                                                                    | *                                                                                                    |                                                                                                    |
|                                                                                                    | 《中国海事综合服务平台自然人实名注                                                                                                    | 册协议》                                                                                                    |
| <ol> <li>为保证网上政务服务用<br/>统一用户注册和验证是开<br/>关系的前提,是今后全国<br/>合服务平台"实名注册用<br/>全部内容,同意遵循本协</li> <li>中国海事综合服务平台<br/>运事局(滴粒"政务职务</li> </ol> | 户信息的真实性、合法性和有效性,自<br>展"互联网+政务服务"、建立政务服务<br>政务服务实现网上"一地注册,各地互<br>户(简称"注册用户")之前,请确认<br>这的所有<br>的运营管理权归中华人民共和国海事局<br>知约")、明确现在通过中国海事纪<br>▼ 我已阅读并同意* | 然人用户注册、验证应采用实名制。<br>务实施机构和行政相对人线上服务法律<br>认"的基础。在您成为"中国海事综<br>您已充分阅读、理解并接受本协议的<br>所有。本协议是您和中华人民共和国<br>服务亚会办理政务服务事项讨程由的 |

图 3

注册成功之后,请设置您的用户密码,用于您以后登录时使用。

|                            | 海事综合服务              | 平台                       |
|----------------------------|---------------------|--------------------------|
|                            | 用户注册申请              |                          |
| (注*)密码最短8位,最长16位,<br>清填写密码 | 必须包含1个数字,必须包含2个英文字母 | e                        |
| ₩₩→₩₩<br>输入密码:<br>再次输入密码:  | ••••••              | ] <b>○</b><br>] <b>○</b> |
|                            | 下一步                 |                          |

点击"下一步"操作,显示您提交注册的详细信息,包括:姓名、 账号、手机号、邮箱、密码;点击"提交注册"提交注册信息,点击 "上一步"返回到填写密码阶段。

| (3) 海事综合 | 合服务平台 |
|----------|-------|
| 确认信息提交   | 注册!   |
| 姓名: 么达   |       |
| 帐号:      |       |
| 手机号:     |       |
| 油箱:      |       |
| 密码:      |       |
| 上一步      | 提交注册  |
|          |       |
|          |       |

## 三、权限申请

1、注册用户成功之后,在海事局官网进行登录,进入海事综合服务平台,申请权限功能,会延时显示,请您耐心等待3分钟左右。

| ▲ 欢迎您:马野 № 消息提醒(0) 修改信息 退出登录 用户管理平台                            | 今天是2018年4月17日   设为首页   更新日志   常用下载 |
|----------------------------------------------------------------|------------------------------------|
| 中国海事综合服务平台<br>The Comprehensive Services Platform of China MSA |                                    |
| 工作台 行政综合                                                       |                                    |
| 综合服务平权限申请                                                      |                                    |
| ● 网上由世                                                         |                                    |
| ■ 网上申助处罚                                                       |                                    |
| 全部                                                             |                                    |
|                                                                |                                    |
|                                                                |                                    |
|                                                                |                                    |
|                                                                |                                    |
|                                                                |                                    |
|                                                                |                                    |

#### 

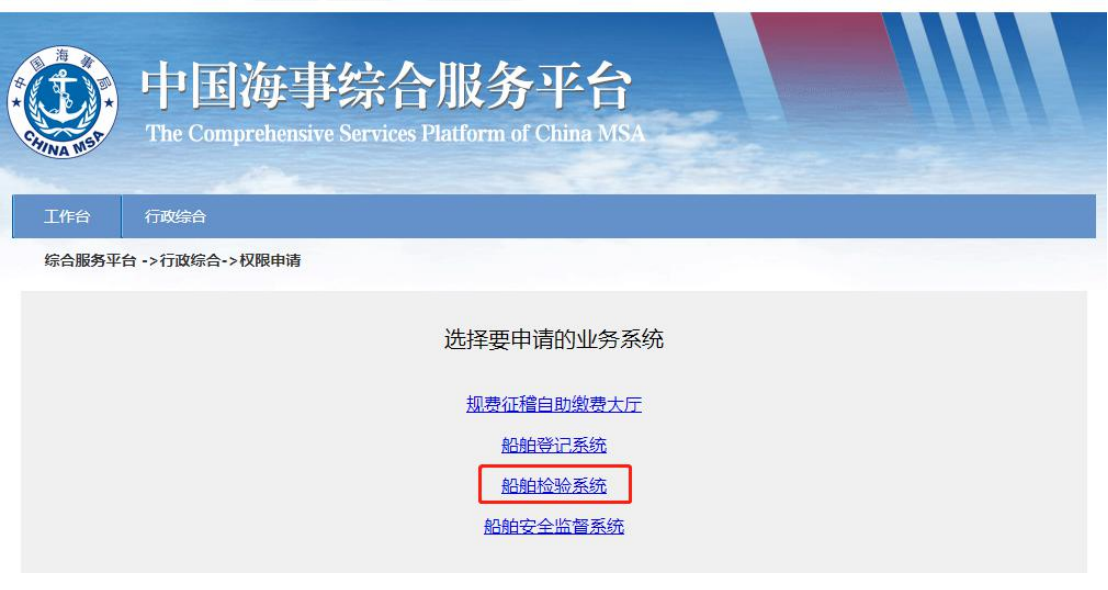

图 7

3、点击"船舶检验系统"超链后,显示"申请船舶检验权限"超

链。

| 👤 欢迎您:么达 🖡 | 🗙 消息提醒(0)  | 修改信息 退出登录 | 用户管理平台 | 今天是2018年6月12日 | 设为首页 | 更新日志 | 常用下载 |
|------------|------------|-----------|--------|---------------|------|------|------|
|            | The Comp   | 海事综合      | 的服务平·  | HSA SA        |      |      |      |
| 工作台        | 行政综合       |           |        |               |      |      |      |
| 综合服务平台     | 台 ->行政综合-> | 权限申请      |        |               |      |      |      |
|            |            |           | 申请船舶检验 | 又限            |      |      |      |

图 8

4、申请"船舶检验系统"之后,会出现"注册验船师考试报名" 图标,点击之后,就可以完成外网自然人申请验船师考试的权限申请 步骤,进行报名。

| 中国海事综合服务平台—<br>The Comprehensive Services Platform of China MSA | —船舶检验<br><sup>登录人员:马野(帮助)关于</sup> |
|-----------------------------------------------------------------|-----------------------------------|
| 当前位置: 权限申请                                                      |                                   |
| 注册验船师资格考试服名                                                     |                                   |

图 9

点击"船舶检验管理信息系统",就可以进入我们的"注册验船师 考试网上报名系统"了。

| 👤 欢迎您:么达     | 🔀 消息提醒(0 | ) 修改信息 退出登录 用户管理平台                              | 今天是2018年6月12日       | 设为首页   更新日志   常用下载 |
|--------------|----------|-------------------------------------------------|---------------------|--------------------|
| * COTINA MOT | The Con  | 海事综合服务平<br>aprehensive Services Platform of Chi | <b>注合</b><br>na MSA |                    |
| 工作台          | 行政综合     | 船检管理                                            |                     |                    |
| 综合服务平        | 台>工作台    | 船舶检验管理信息系统                                      |                     |                    |
| 自 网上申胡       | B        |                                                 |                     |                    |
| 全部           |          |                                                 |                     |                    |

图 10

### 四、信息维护

报名前需先维护个人基本信息,系统中会自动显示考生的"姓名"、 "身份证号"、"电子邮箱"、"手机号码"信息,填写要求必填的考生 信息点击保存按钮,保存数据信息。

| 中国海<br>The Compreher | 事综合)<br>nsive Services Pla | 服务平台—<br>atform of China MSA | 一船舶检验           |              | 登录人员:久达   帮助   关 | F  |
|----------------------|----------------------------|------------------------------|-----------------|--------------|------------------|----|
| 当前位置: 网上办理>-验船       | 师考试>-个人信息                  | y                            |                 |              | 操作               | 指南 |
| 通知公告                 | 个人信息                       | 推护                           |                 |              |                  |    |
| 验船师考试 入              | 姓名:                        | 么达                           |                 | 身份证号:        |                  |    |
| 个人信息                 | 电子邮箱:                      |                              |                 | 手机号码:        |                  |    |
| 报名                   | 毕业院校:                      | 北京理工大学                       |                 |              |                  | *  |
| 审核结果                 | 通信地址:                      | 北京市朝阳区一街坊甲                   |                 |              |                  | *  |
| 徽费                   | 邮政编码:                      | 100016                       | *               | 学制:          | 4                | *  |
| 准考证打印                | 所学专业:                      | 轮机电气                         | *               | 毕业时间:        | 2013-06-06       |    |
| 成绩查询                 |                            | ·<br>注:带*为必                  | 填项,毕业院校名称<br>保存 | 必须与毕业证相<br>: |                  |    |

#### 五、考生报名

1、报名第一步,填写报名信息,报名状态第一次考试默认为"新考"。点击"《专业技术人员资格考试违纪违规行为处理规定》"、"《注册验船师资格考试应考人守则》"超链,可以查看详细信息。如果早于报名开始时间或者晚于报名结束时间都无法进行报名。

| 中国海<br>The Comprehens | 斯综合服务<br>sive Services Platform o | 平台—<br>f China MSA                                                    | 一船舶检验       |                   | 登录人员: 计提助   关于  |
|-----------------------|-----------------------------------|-----------------------------------------------------------------------|-------------|-------------------|-----------------|
| 当前位置: 网上办理>-验船师       | 诸试>-报名                            | 4)注册验船师3                                                              | 资格考试复习指南(20 | 17版               | ) 公告 操作指南       |
| 通知公告                  | ■ 报名第一步                           |                                                                       |             |                   |                 |
| 验船师考试へ                |                                   |                                                                       |             | 0                 |                 |
| 个人信息                  |                                   | VT C                                                                  |             | 13                | B               |
| ₹ 报名                  |                                   |                                                                       | 请填写报名(      | 言良                |                 |
| 审核结果                  | 报名状态:                             | 新考 🔻                                                                  | ]           |                   |                 |
| 徽费                    | 性别:                               | ●男 ◎女                                                                 | ]           |                   |                 |
| 准考证打印                 | 工作单位:                             | 中国船级社                                                                 |             | 洗                 | * (请输入您的工作单位)   |
| 成绩查询                  | 学位类别:                             | 工学类、理学类                                                               |             | * (2              |                 |
| 信息查询 🗸 🗸              | 学历或学位:                            | 本科 •                                                                  | *(请选择与学位类别  | 自匹置               | 記的学历)           |
| 幼星玉井                  | 船检相关工作年数:                         | 4                                                                     | *(请输入整数数字,作 | 列如                | : 2)            |
| 3ATT 1°48             |                                   | <ul> <li>・ 我承诺恪守国家</li> <li>・ 我承诺遵守 (注</li> <li>・ 我承诺遵守 (注</li> </ul> |             | 道德。<br>动主规<br>动立考 | 违纪处理规定》<br>人守则》 |
|                       |                                   |                                                                       | 確定          |                   |                 |

2、报名第二步,该步骤默认显示报名的期数,考生需要选择报考的考试等级。考试等级分为: A、B、C、D四个等级,不同等级需要满足不同的条件。这里也可以返回上一步,对数据进行修改。

| 中国海<br>The Comprehend | <b>事综合服务平台</b> ——船舶检验<br>sive Services Platform of China MSA 登录人员:■ ↓ 權助 ↓ 关于                                                                |
|-----------------------|----------------------------------------------------------------------------------------------------|
| 当前位置: 网上办理>-验船师       | 時试>-报名 ◀) 测试部局发布公告1 操作指南                                                                                                    |
| 通知公告                  | ■ 报名第二步                                                                                                    |
| 验船师考试 へ               |                                                                                                    |
| 个人信息                  |                                                                                                    |
| 2 报名                  | 考试期数:201901                                                                                                    |
| 审核结果                  | ●A(国际航行船舶、海上设施、远洋渔船)                                                                                                    |
| 徽费                    | ●B(国内航行海船、国内海洋渔船、国内海洋小型渔船)                                                                                                    |
| 准考证打印                 | ~5 加坡因到(4%k) · ○C(内河船舶、内河渔船)                                                                                                    |
| 成绩查询                  | ◎D(内河小船、内河小型渔船)                                                                                                    |
| 信息查询 🗸 🗸              | 上一歩 確定                                                                                                    |
| 软件下载                  | 怒需要至少满足以下条件中的一条                                                                                                    |
|                       | 取得工学类、理学类专业大学本科及以上学历或学位,从事船舶检验及其相关工作(船舶和海上设施、集装箱或渔业船舶检验,相关设计图纸、技术文件的审查,船舶设计,船舶修造,船用产品生产、检测,海事管理,渔政渔港船检管理,船舶驾驶,轮机管理,电气管理,消防检测,无损探测,测厚;下同)满3年。 |

图 13

3、报名第三步,上传验船师考试所需的图片或者扫描件等资料。可以勾选"申请免考",申请免考资格。这里也可以返回上一步,对的数据进行修改。注意:所有报名人员本次都需提交证件照及相关证明文件,证件照为1寸,底色为白色,jpg格式,像素为295\*413, 大小在5K至15K以内。

| 使<br>The Comprehe                             | 事综合服务平<br>ensive Services Platform of Chin               | 合——船舶检验<br>a MSA 登录人员:夏豪停」帮助」关于                                             |
|-----------------------------------------------|----------------------------------------------------------|-----------------------------------------------------------------------------|
| 当前位置: 网上办理>-验船<br>通知公告<br>验船师考试(商船) へ<br>へ人信息 | 5师考试(商船)>-报名 ◀)<br><b>日 报名第三步</b><br>提示:建议使用IE10及以上,谷歌,2 | 发布内外网公告 操作指南 操作指南 人狐等高版本的浏览器使用低版本的IE浏览器或使用不兼容的浏览器可能导致浏览异常。                  |
| 报名       审核结果       繳费       准考证打印       成绩查询 | 1寸免冠照片:                                                  | 选择文件 未选择任何文件<br>(根据人社部要求:照片底色为白色,jpg格式,大小在5K至<br>15K以内,建议像素:295°413)        |
|                                               | 身份证扫描件:                                                  | 正面:<br>身份证正面.jpg 删除<br>选择文件 未选择任何文件<br>背面:<br>身份证背面.jpg 删除<br>谦择文件 _+选择任何文件 |

| 通知公告      |   | ■ 报名第三步                                                                         |
|-----------|---|---------------------------------------------------------------------------------|
| 验船师考试(商船) | ^ | 提示:建议使用IE10及以上,谷歌,火狐等高版本的浏览器,使用低版本的IE浏览器或使用不兼容的浏览器可能导致浏览异常。<br>学历或学位证明文任,Iog 删除 |
| 个人信息      |   | 学历或学位证书原件扫描件: 选择文件 未选择任何文件                                                      |
| 1 报名      |   |                                                                                 |
| 审核结果      |   | 工作经历相关证明原件扫描件:                                                                  |
| 繳费        |   |                                                                                 |
| 准考证打印     |   | 注: 易份证、学历证明、工作经历原件扫描件格式为jpg,大小不超过512K。                                          |
| 成绩查询      |   | ■申请免考<br>请选择您在2006年12月31日前工作所在的船舶检验机构:中华人民共和国广东海事局 选                            |

| 通知公告                                                  |  | ■ 报名第三步                       |                                                                                                    |
|-------------------------------------------------------|--|-------------------------------|----------------------------------------------------------------------------------------------------|
| 验船师考试(商船) へ<br>个人信息 报名<br>审核结果<br>徽费<br>准考证打印<br>成绩查询 |  | 提示:建议使用IE10及以上<br>选择您满足的免考条件: | <ul> <li> ○4款、火狐等高版本的浏览器,使用低版本的E浏览器或使用不兼容的浏览器可能导致浏览异常。 ◎2006年12月31日前在经批准设立的船舶检验机构内工作证明文件。 证明文件01.jpg 删除 选择文件 未选择任何文件 ●取得交通部颁发的A级别《中华人民共和国验船人员适任证书》后,从事A级别船舶检验工作满4年。 证明文件02.jpg 删除 选择文件 未选择任何文件 2006年12月31日前未取得证书,但满足下列条件之一: ●在海事管理机构中,连续从事船舶检验工作满0年。 ● 评聘为工程类或工程研究类高级专业技术职务,累计从事船舶检验工作满8年。 ● 被外国驻华船舶检验机构聘为该机构验船顺后,从事船舶检验工作满5年。</li></ul> |
|                                                       |  | 注:                            | <ul> <li>选择文件</li> <li>未选择任何文件</li> <li>(附件大小不超过1MB)</li> <li>★复选框中为必填项,需要上传至少一份证明材料;</li> <li>★单选框为非必填项,但至少要选择一项,并上传至少一份证明资料。</li> </ul>                                                                                                    |

4、确定并预览,进入预览画面,点击"超链"可以查看您所上传的图片信息。点击"编辑"图标,可以回到对应的步骤修改报名信息。 选择资料审核提交的海事局信息,提交给对应的海事局进行审核。

| 当前位置: 网上办理>-验船师                                                                                                   | 币考试(商船)>-报名 🔹 📢 发布9                                                                                          | 小网公告                                                                                                    | 能作指南 |
|----------------------------------------------------------------------------------------------------|----------------------------------------------------------------------------------------------------|----------------------------------------------------------------------------------------------------|------|
| 通知公告                                                                                                    | ■ 确定并预览                                                                                                    |                                                                                                    |      |
| 验船师考试(商船) へ                                                                                                    |                                                                                                    |                                                                                                    |      |
| 个人信息                                                                                                    |                                                                                                    |                                                                                                    |      |
| 1 报名                                                                                                    | 考试期数:                                                                                                    | 201801                                                                                                    |      |
| 审核结果                                                                                                    | 报考状态:                                                                                                    | 新考                                                                                                    |      |
| 徽费                                                                                                    | 工作单位:                                                                                                    | 中华人民共和国广东海事局                                                                                                    |      |
| 准考证打印                                                                                                    | 学位类别:                                                                                                    | 工学类、理学类                                                                                                    | r d  |
| 成绩查询                                                                                                    | 学位或学历:                                                                                                    | 本科                                                                                                    |      |
|                                                                                                    | 船检相关工作年数:                                                                                                    | 10                                                                                                    |      |
|                                                                                                    | 考试级别:                                                                                                    | A                                                                                                    |      |
|                                                                                                    |                                                                                                    |                                                                                                    |      |
| 验船师考试(商船) <b>へ</b><br>个人信息                                                                                        | 1寸免冠照片:                                                                                                    |                                                                                                    |      |
| <ul> <li>         ・ 協協() へ         ・ へ         ・         ・</li></ul>                                              | 1寸免冦照片:                                                                                                    |                                                                                                    |      |
| 協師师考试(商船) へ<br>个人信息<br>报名<br>审核结果                                                                                 | 1寸免涎照片:<br>自份证扫描件・                                                                                           | 身份证正面.jpg                                                                                                    |      |
| 協師师考试(商船) へ<br>个人信息<br>报名<br>审核结果<br>激费                                                                           | 1寸免冠照片:<br>身份证扫描件:                                                                                           | 身份证正面.jpg<br>身份证背面.jpg                                                                                                   |      |
| 協師师考试(商船) へ<br>个人信息<br>授名<br>軍核结果<br>激费<br>准考证打印                                                                  | 1寸免涎照片:<br>身份证扫描件:<br>学历或学位证书原件扫描件:                                                                          | 身份证正面.jpg<br>身份证背面.jpg<br>学历或学位证明文件.jpg                                                                                  |      |
| <ul> <li></li></ul>                                                                                               | 1寸免冠照片:<br>身份证扫描件:<br>学历或学位证书原件扫描件:<br>工作经历相关证明原件扫描件:                                                        | 身份证正面,jpg<br>身份证背面,jpg<br>学历或学位证明文件,jpg<br>工作经历文件,jpg                                                                    |      |
| ☆船师考试(商船) へ<br>个人信息<br>报名<br>审核结果<br>缴费<br>准考证打印<br>成绩查询                                                          | 1寸免冠照片:<br>身份证扫描件:<br>学历或学位证书原件扫描件:<br>工作经历相关证明原件扫描件:<br>是否申请免考:                                             | 身份证正面.jpg<br>身份证背面.jpg<br>学历或学位证明文件.jpg<br>工作经历文件.jpg<br>申请免考                                                            | E    |
| <ul> <li>☆ 介入信息</li> <li>☆ 介入信息</li> <li>☆ 根名</li> <li>☆ 市核结果</li> <li>繳费</li> <li>准考证打印</li> <li>成绩查询</li> </ul> | 1 寸免惡照片:<br>身份证扫描件:<br>学历或学位证书原件扫描件:<br>工作经历相关证明原件扫描件:<br>是否申请免考:<br>日前工作所在的船舶检验机构:                          | 身份证正面.jpg         身份证背面.jpg         身份证背面.jpg         学历或学位证明文件.jpg         工作经历文件.jpg         申请免考         中华人民共和国广东海事局 | Ľ    |
| ☆船师考试(商船) へ<br>个人信息<br>报名<br>审核结果<br>缴费<br>准考证打印<br>成绩查询                                                          | 1寸免冠照片:<br>身份证扫描件:<br>学历或学位证书原件扫描件:<br>工作经历相关证明原件扫描件:<br>是否申请免考:<br>日前工作所在的船舶检验机构:<br>免考证明文件:                | 身分证正面.jpg<br>身分证背面.jpg<br>学历或学位证明文件.jpg<br>工作经历文件.jpg<br>申请免考<br>中华人民共和国广东海事局<br>证明文件01.jpg<br>证明文件02.jpg                | 2    |
| <ul> <li>☆船师考试(商船) へ</li> <li>个人信息</li> <li>报名</li> <li>审核结果</li> <li>激费</li> <li>准考证打印</li> <li>成绩查询</li> </ul>  | 1 寸免惡照片:<br>身份证扫描件:<br>学历或学位证书原件扫描件:<br>工作经历相关证明原件扫描件:<br>是否申请免考:<br>日前工作所在的船舶检验机构:<br>免考证明文件:<br>资料审核提交海事局: | 身份证正面,jpg<br>身份证背面,jpg<br>身份证背面,jpg<br>学历或学位证明文件,jpg<br>工作经历文件,jpg<br>申请免考<br>中华人民共和国广东海事局<br>证明文件01,jpg<br>证明文件02,jpg   | c    |

图 15

5、查看审核结果信息,考生可以查看自己的报名资料审核情况。 如果不合格会提示需要修改信息,由考生重新编写相关信息,重新提 交即可。

| 中国海马<br>The Comprehensi | 手综合服务<br>ve Services Platform o | <b>下台</b> ——船舶<br>f China MSA | 白检验        | 录人员:夏敬停   帮助   关于       |
|-------------------------|---------------------------------|-------------------------------|------------|-------------------------|
| 当前位置: 网上办理>-验船师=        | 考试(商船)>-审核结果                    | ▲)部海事局关于征求《船                  | <u> </u>   | 求意见稿)、《船》  操作指南         |
| 通知公告                    | 查看报名资料审核                        | 亥情况                           |            |                         |
| 验船师考试(商船)               | 报名状态:                           | 新考                            |            |                         |
| 个人信息                    | 报考专业类别:                         | 船舶及海上设施                       | 报考等级:      | A                       |
| 报名                      | 姓名:                             |                               | 身份证号:      |                         |
| 1 审核结果                  | 毕业院校:                           | 上海海事大学                        | 所学专业:      | 船舶设计                    |
| 徽费                      | 毕业时间:                           | 2008-06-12                    | 工作年数:      | 10                      |
| 准考证打印                   | 学历水平:                           | 本科                            | 电话号码:      | 15378945612             |
| 成绩查询                    | 电子邮件:                           | 852147789@qq.com              | 邮政编码:      | 100016                  |
|                         | 通讯地址:                           | 北京市朝阳区酒仙桥                     | 资料审核提交海事局: | 广 <del>东海事局</del> 省份:广东 |

审核情况:审核通过,等待批准!

# 六、选择考点、缴费

 1、批准通过的考生,进入报名缴费阶段。该阶段需要部局用户启 用考点,同时缴费时间开放之后才能进行缴费,如果早于缴费开始时 间或者晚于缴费结束时间都无法进行缴费。

| 中国海<br>The Comprehe | 事综合服务平<br>nsive Services Platform of China | 台——船舶检到<br>IMSA |              | <b>艮人员:夏敬停   帮助   关于</b> |
|---------------------|--------------------------------------------|-----------------|--------------|--------------------------|
| 当前位置: 网上办理>-验船      | 师考试>-缴费 法》(征:                              | 求意见稿)等2个规范性文件意  | 意见的通知        | 操作指南                     |
| 通知公告                | 😫 缴费情况                                     |                 |              |                          |
| 验船师考试(商船) 人         | 姓名:                                        |                 | 身份证号:        |                          |
| 个人信息                | 考试期数:201801                                |                 | 报考等级:/       | 4                        |
| 报名                  | 报考状态:新考                                    |                 | 报考专业类别: #    | 船舶及海上设施                  |
| 审核结果                | 考试科                                        | <b>目</b>        |              | 考试时间                     |
| 3 徽费                | 船舶检验专业                                     | 心法律法规           | 2018-11-11 0 | 9:00 2018-11-11 11:00    |
| 准考证打印<br>成绩查询       | 船舶检验专业                                     | 上案例分析           | 2018-11-12 1 | 4:00 2018-11-12 16:00    |
|                     | 缴费状态:未缴费 <b>缴费</b>                         | 刷新              |              |                          |

图 17

2、缴费按钮,可以根据本期设置开放的考区进行选择,可以选择

所在的省市以及考点的类型,只有D级的考生才可以选择纸质类型, 系统将自动给考生分配考位信息。

| 当前位置:考试地点选择         |                   |               |                |          |      |      |      |
|---------------------|-------------------|---------------|----------------|----------|------|------|------|
| <del>ا</del> لا : ۲ | 东海事局考区            | 所在省市:)        | 广东省 广州市        | ▼ 考点类型:  | 机考 🔻 | 查询   | 重置   |
|                     |                   |               |                |          |      |      |      |
| 急:选择<br>选择          | 考试地点以后系统将会自动分考点名称 | 记考场和考位<br>考试期 | ,考试地点将不能<br>服数 | 修改! 所属考区 | 所属省  | 所属城市 | 考点类型 |

| UN THE LA M |        |       | Construction of the local distance of the |  |
|-------------|--------|-------|-------------------------------------------|--|
| 友票指头:       |        | 联系电话: |                                           |  |
| 邮政编码:       | 100016 | 邮寄地址: | 北京市朝阳区洒仙桥                                 |  |

图 18

#### 3、点击"确认"按钮,进入缴费页面,选择支付方式,进行支付。

| 当前位置:在线缴费                                              |                                  |
|--------------------------------------------------------|----------------------------------|
| 缴费单号: 20180417173703823215   付款金额(元): 345              |                                  |
| 选择支付方式                                                 |                                  |
| 第三方支付平台:                                               |                                  |
| <ul> <li>         •          •          •</li></ul>    |                                  |
| 银行网银: 支持以下各银行储蓄卡及信用卡                                   |                                  |
|                                                        | 建设银行 ① 🗘交通银行 ② 🜘 中国永点银行          |
| ◎ ● 中信根行 ◎ □ 上语道文字任任什 ◎ △ 盤 am                         | 育保行 ◎ 📥 ୮发银行ICGB ◎ 🥌 <u>光业银行</u> |
| ◎ 姜 杭州银行 ◎ 姜 * 8 5 4 4 5 4 5 4 5 5 5 5 5 5 5 5 5 5 5 5 |                                  |
| 确定                                                     | 取消                               |
|                                                        |                                  |
| S                                                      | 图 19                             |

#### 七、打印准考证

考生打印准考证相关信息,如果早于准考证打印开始时间或者晚 于准考证打印结束时间都无法进行打印。

|          | 中华,                   | 人民共和国注册验<br>准考;                       | 。船屿<br>正 | 币职业 | 资格学 | 考试          |
|----------|-----------------------|---------------------------------------|----------|-----|-----|-------------|
| 姓名:      | 1988                  | 1                                     | t别:!     | 房   |     |             |
| 身份证号:    |                       |                                       |          |     |     |             |
| 准考证号:    | 09441810001           |                                       |          |     |     |             |
| 报考类别:    | 新考                    | 报考结                                   | 发别: A    | l.  |     |             |
| 考试日期:    | 2018-11-11 2018-11-12 |                                       |          |     |     | 018-11-12   |
| 考点所在城市:  |                       | 广州 广州                                 |          |     |     |             |
| 考点名称及地址; | 广东省广远职<br>广州市海珠区      | 业技术学校<br>新港西路25号                      |          |     |     |             |
| 考试科目     | 3                     | 考试时间                                  | 4        | 新场号 | 考位号 | 考点名称        |
| 船舶检验专业法  | 、律法规                  | 2018-11-11 09:00-<br>2018-11-11 11:00 | 第        | 一考场 | 3   | 广东省广远职业技术学校 |
| 船舶检验专业家  | 《例分析                  | 2018-11-12 14:00-<br>2018-11-12 16:00 | 第        | 一考场 | 3   | 广东省广远职业技术学校 |

#### 附:考生须知:

一、应考人员在参加考试前,应认真阅读守则及《注册验船师资格考试违纪违规行为处理规定》。

二、应考人员应在每科考试开始前45分钟,凭准考证和二代身份证接受违禁携带检查,并采集头像后,进入考场,并对号入座,将准考证 和身份证放在考桌桌面的右上角以便监考人员核验。

三、在每科考试开始后迟到30分钟以上的应考人员不得进入考场考试。每科考试开始后30分钟内,应考人员不得交卷退场。

四、应考人员进入考场只准携带蓝色或黑色钢笔和签字笔、2B铅笔、橡皮、铅笔刀、直尺和电子计算器(免套,非立式,不具有存储、录放 功能)。应考人员不得携带任何书籍、纸张及具备通讯及储存、显示、扫描、拍摄、接发图像和文字功能的各类电子设备进入考场,已带入 考场的电子设备要切断电源,并与其他文具或物品一同存放在监考人员指定位置,不得带至座位。

五、应考人员应在答题卷规定位置上填写(填涂)本人所在地区、姓名、准考证号、身份证件号、考试级别、考试科目、试卷代码,填写不 得超过装订线,不得做任何多余标记。在进行计算机终端考试时,应在计算机弹出窗口相应位置录入以上相应的信息。姓名与身份证号码 必须与身份证上记载相一致,且字迹工整。漏填(涂)、错填(涂)、计算机录入错误或因字迹潦草使计算机无法识别,造成成绩无法确认的 ,责任自负。

六、答题前,应考人员应认真核查试卷是否与本人申考级别、科目相一致,试卷是否存在分发错误、页码序号不对、试题字迹模糊以及答 题卷、卡是否有褶皱或污点等问题。如有问题,应及时举手向监考人员反映。

七、开考信号发出后应考人员方可开始答卷。

八、开考后应考人员不得传递任何物品。应考人员不得要求监考人员解释试题内容。

九、应考人员应认真阅读答题要求,并按试题要求将答题结果填写(填涂)在答题卷指定位置内。按试题要求需在答题卷上作答的,一律使 用蓝色或黑色墨水钢笔或者签字笔,不得使用圆珠笔(以防止对扫描设备的损坏)字迹要清楚、工整;需在答题卷上填涂的,应用2B铅笔填 涂。答题结果填写(填涂)在试题卷、草纸或者未填写(填涂)在指定答题位置上无效。答题内容需要修改时,不允许使用涂改液、涂改带、 涂改笔等。

十、应考人员考试期间所需草稿纸由考试组织机构统一配备。

十一、应考人员在考试中,应当严格遵守考场纪律,保持安静、不准吸烟、不准交头接耳、左顾右盼、打手势、做暗号、不准夹带、旁窥、 抄袭或有意让他人抄袭,不准传抄答案或交换试卷,不准自行传递工具、用品等。如出现违纪违规行为,将按《注册验船师资格考试违纪违 规行为处理规定》处理。

十二、考试结束时间到,应考人员应立即停止答题,将所使用的答题卷、试题卷、草稿纸等资料整理后分别反放在桌面上,等候监考人员 当众清点回收。待监考人员宣布退场时,应考人员应迅速离开考场。应考人员不得将答题卷、试题卷及草稿纸带出考场外。 十三、应考人员临场生病或遇到其他必须临时到考场外处理的事项,需要经监考人员批准,由流动监考人员陪同处理,不能继续坚持考试

的,可以停止考试。退出考场时,不得将答题卷、试题卷及草稿纸带出考场外。 十四、应考人员应服从考试工作人员管理,接受监考人员的监督和检查。